## 【通知機能の使い方】

## 1、右下のメニューから、プロフィール編集を選択

| Il SoftBank 중 13:18<br>app.eiyo-balance.com | 72% 🔳 |
|---------------------------------------------|-------|
| 今までの写真を見る                                   |       |
| アカウント                                       |       |
| 自分の投稿だけを確認                                  | >     |
| 食事記録一覧                                      | >     |
| プロフィール編集                                    | >     |
| マメグラからの体重データ移行                              | >     |
| 7+0-                                        | 1 >   |
| 【チアリーダー用】マニュア)PDFをダウンロー                     | к >   |
| お知らせ                                        | >     |
| お知らせ投稿                                      | >     |
| 日記検索                                        | >     |
| 8 Q 🕀 🖻                                     | ≡     |

## 2、メール通知を受信するのチェックを ON にする

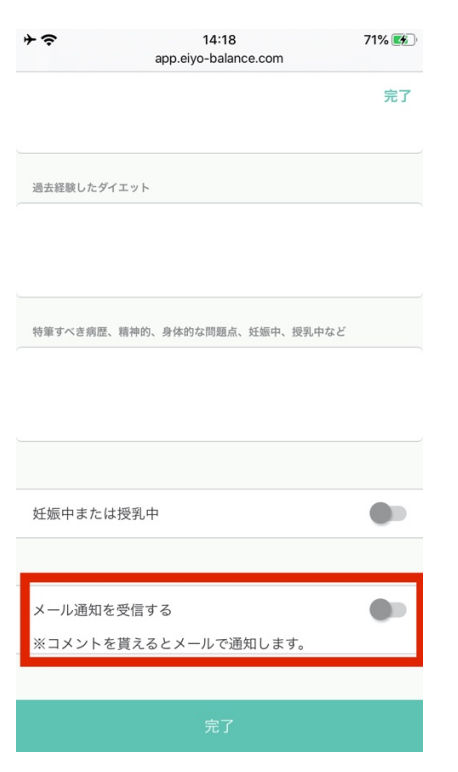

3、チェックを ON にして、完了を押す

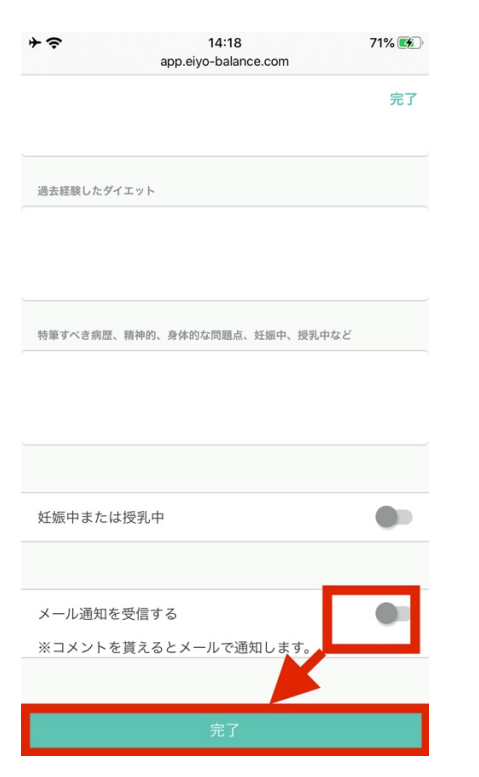

この後からメールで通知が届くようになります。